# ()register.it

# Come cambiare la tua password in WordPress :

#### Scegli una password complessa

Il punto più debole di qualsiasi portale oonline è la password.

Per evitare questa eventualità, è importante creare password complesse difficili da indovinare o violare.

- Non utilizzare due volte la stessa password.
- Assicurati che anche la password della tua e-mail sia complessa con lettere maiuscole, punteggiatura e numeri
- Non condividere le tue password via email o via strumenti di sharing
- Non salvare le tue password su un browser web.

Esistono molti approcci alla creazione di una password complessa, ma i programmi di gestione delle password e le passphrase sono i migliori. Scegli quello più adatto a te, quindi consulta la sezione corrispondente più avanti per scoprire come configurare.

#### Modifica della password

• Accedi alla tua dashboard di WordPress

# • Vai su "Profilo"

Una volta effettuato l'accesso, nel menu a sinistra, cerca la voce **"Utenti"**. Clicca su di essa e poi seleziona **"Il mio profilo"** (o "Profile" se la lingua del tuo WordPress è impostata in inglese).

# • Cambia la password

Nella sezione "Gestione account" troverai il campo **"Nuova password"**. Clicca sul link "Genera password" per creare una nuova password sicura. Se preferisci, puoi anche scrivere manualmente la tua nuova password.

Assicurati che la nuova password sia complessa (includendo lettere, numeri e simboli) per una maggiore sicurezza.

# • Salva le modifiche

Dopo aver inserito la nuova password, scorri in basso e clicca su "Aggiorna profilo" per salvare la modifica.

Ora la tua password è cambiata! Ricordati di annotarla in un posto sicuro.